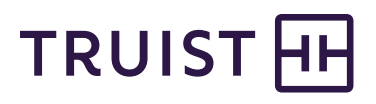

# Health Savings Account (HSA) Investing Consumer Portal Quickstart Guide

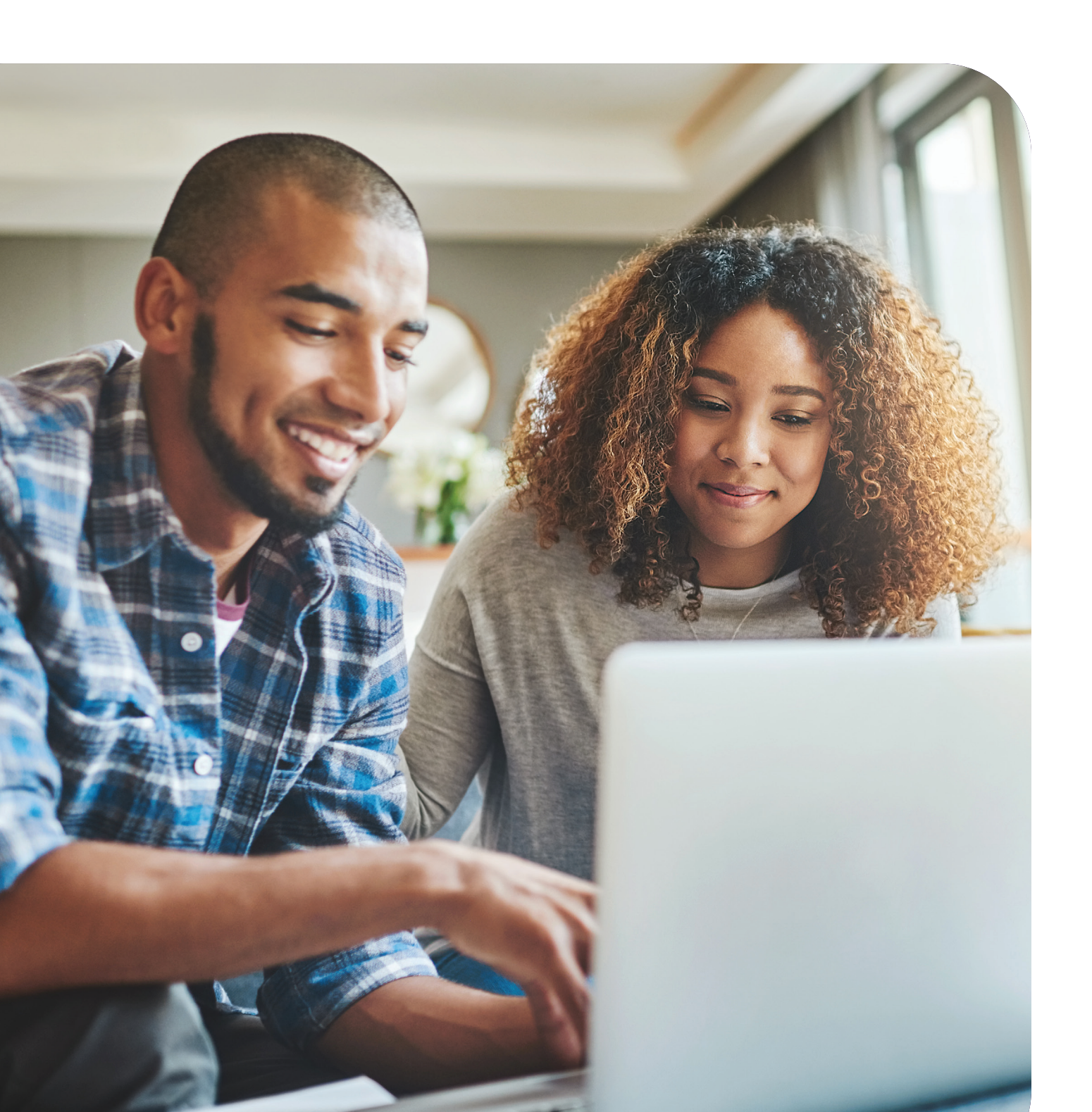

Welcome to your Truist Flex Benefit Accounts Consumer Portal - <u>TruistHSAFlex.com</u>. This one-stop portal gives you 24/7 access to view information and manage your HSA and investments.

#### Our one-stop investment portal provides you with:

- Anytime, anyplace access to your HSA/HSA Brokerage Account (HSBA) investments, including online portfolio changes and 24/7/365 availability.
- Integrated access to your investments, meaning you only need to remember one username and password.
- Fund performance and prospectus information for available mutual funds.
- View your investment account activity details.
- Manage one-time investment transfers.
- Manage transfers to and from your Brokerage account within your HSA.
- Robust research and fund screener tools.
- Thousands of funds available (stocks, bonds, and mutual funds).
- No trade fees.

#### I opened my Health Savings Account with Truist. What should I do now?

Go to the Consumer Portal today at **TruistHSAFlex.com** and set up *Investment Sweeps*. You will be surprised at how quickly your account will grow. Be ready to maximize your account by setting up your account to sweep to investments automatically at \$2,000 or higher. See *"How do I sign up to Access/Sweep cash to Investments?"* instructions on page 3.

## This portal is designed to be easy to use and convenient. You have your choice of two ways to access your investments:

- Click on Manage Investments from the I Want To section.
- Click on the Accounts tab at top of home page and select a menu item from the Investment section.

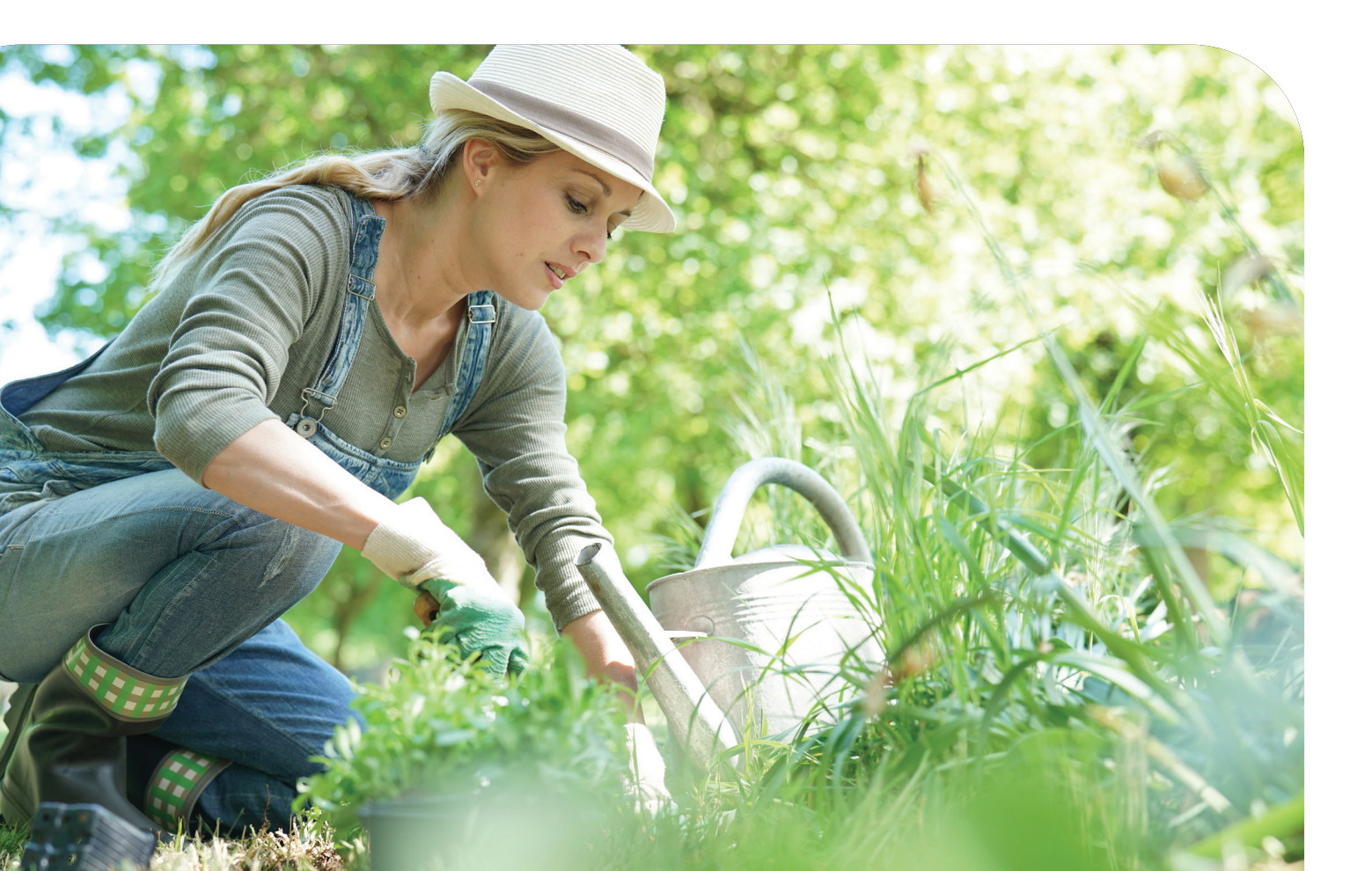

### Flex Benefit Consumer Portal

#### How do I sign up to access/sweep cash to investments?

• From the home page, access the Investments Summary page by clicking on *Manage Investments*, from the *I Want To* section or click on *Manage Investments* from the *Accounts* menu.

| I Want To:       |              |                   | $\frown$           |                    |
|------------------|--------------|-------------------|--------------------|--------------------|
| Reimburse Myself | Send Payment | Contribute to HSA | Manage Investments | Manage My Expenses |

- Once you get to the summary page, select Manage Investments on the left-hand side of the screen.
- Select Update next to Auto-Transfers to or from an Investment Account.
- Enter the dollar amount (above the noted minimum) to set as a "cash threshold balance" for your investments to automatically transfer between cash and investments ongoing. You can change this at any time.
- Don't forget to set your investment allocation. See "How do I change my Investment Elections?" below.

#### How do I sign up to enroll in the HSA Brokerage Account (HSBA)?

- Note: You must follow the above instructions and have at least one investment sweep before you can enroll.
- From the home page, access the Investments Summary page by clicking on *Manage Investments*, from the *I Want To* section or click *Manage Investments* from the *Accounts* menu.
- Select Enroll from the Open Brokerage Account menu option.
- Follow the steps to complete the online enrollment.
- Upon submitting the online application, your new HSBA account number will be displayed and you will be re-directed to register your account for online access.
- From the login page, select *Register* to complete the set up for online access. You will need to input your SSN, new HSBA account number, date of birth and home phone number for this step.
- This completes the enrollment process.
- Within 1-2 business days, you will be notified via the Message Center on the WEX Health Cloud consumer portal that the Health Savings Brokerage Account is available. Welcome materials will also be mailed to you within a few days.

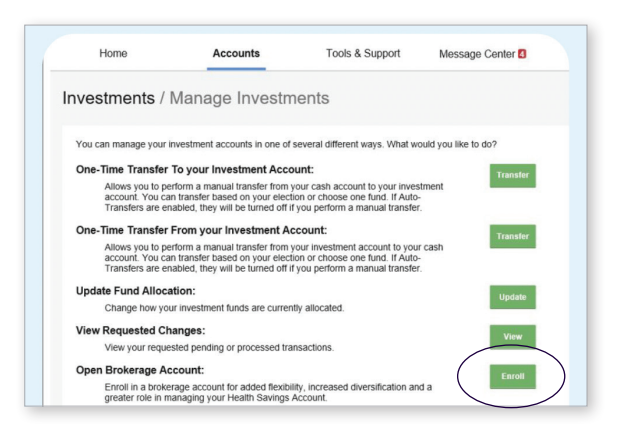

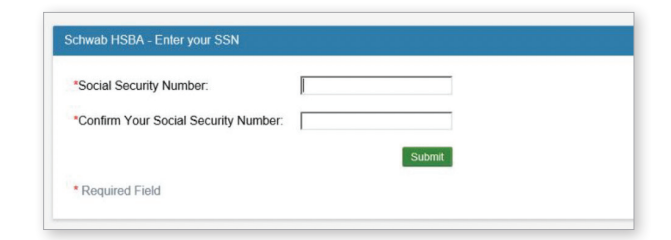

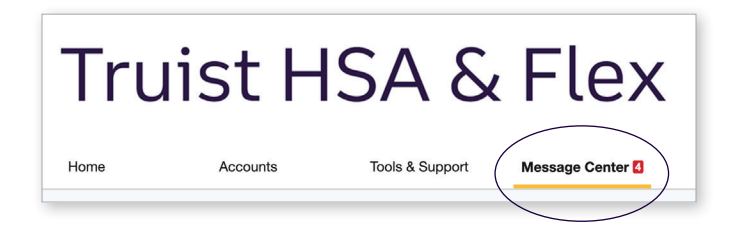

#### How do I login or manage my brokerage account?

- Click on Manage Investments from the I Want To section
- Click the *Accounts* tab at the top of the home page and select *Manage Health Savings Brokerage* menu item from the *Manage Investments* page

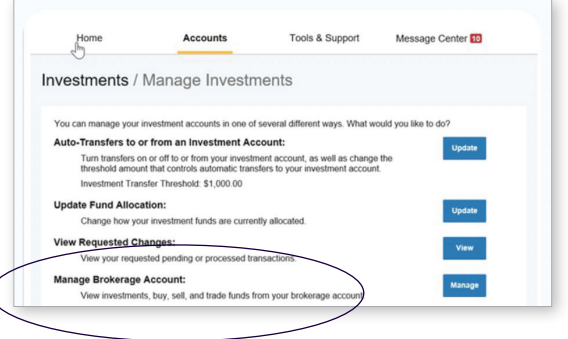

#### How do I manually sweep my balance?

From the *Manage Investments* page you can initiate a One-Time Transfer either to or from your investment account. Click *Transfer* next to the appropriate choice and either:

- Transfer based on your investment election
- Transfer into a specific fund
- Transfer into your HSA Brokerage Account
- Transfer from your HSA Brokerage Account

#### How do I find my investment balance?

You can find your HSA cash, investment, and HSBA balances directly from the home page under the *Accounts* section. For more details click on the appropriate balance and select *Account Activity*. From there, you can view even more detail regarding your account.

#### Where do I find my investment detail?

From the home page, click on *Manage Investments* under the *I Want To* section. The Investment Summary page provides a dynamic snap shot view of your investment account. The menu on the left-hand side allows you to drill down into specific details regarding your investment account and allows you to manage your investment portfolio.

| Home                                                                                                    | Accounts                                                                                                    | Tools & Support                                                                                                    | Message Center       |
|----------------------------------------------------------------------------------------------------|----------------------------------------------------------------------------------------------------|----------------------------------------------------------------------------------------------------|----------------------|
| vestments /                                                                                                    | Manage Investm                                                                                                    | nents                                                                                                    |                      |
|                                                                                                    |                                                                                                    |                                                                                                    |                      |
| You can manage your                                                                                                  | nvestment accounts in one of                                                                                                    | several different ways, what w                                                                                        | ound you like to do? |
| One-Time Transfer                                                                                                    | To your Investment Acco                                                                                                    | ount:                                                                                                    | Nansfer              |
| Allows you to pe<br>account. You ca<br>Transfers are er                                                              | rform a manual transfer from y<br>n transfer based on your elect<br>abled, they will be turned off it                                                         | your cash account to your investion or choose one fund. If Auto                                                       | stment               |
| One-Time Transfer                                                                                                    | From your Investment A                                                                                                    | count:                                                                                                    |                      |
|                                                                                                    |                                                                                                    |                                                                                                    |                      |
| Allows you to pe<br>account. You ca<br>Transfers are er                                                              | rform a manual transfer from y<br>n transfer based on your elect<br>abled, they will be turned off it                                                         | your investment account to you<br>ion or choose one fund. If Auto<br>I you perform a manual transfe                   | r cash               |
| Allows you to pe<br>account. You ca<br>Transfers are er<br>Update Fund Alloca                                        | rform a manual transfer from y<br>n transfer based on your elect<br>abled, they will be turned off in<br>ation:                                               | your investment account to you<br>ion or choose one fund. If Auto<br>you perform a manual transfe                     | r cash               |
| Allows you to pe<br>account. You ca<br>Transfers are er<br>Update Fund Alloca<br>Change how you                      | rform a manual transfer from y<br>n transfer based on your elect<br>labled, they will be turned off in<br><b>tion:</b><br>ur investment funds are curren      | your investment account to you<br>ion or choose one fund. If Auto<br>i you perform a manual transfe<br>tty allocated. | r cash<br>Update     |
| Allows you to pe<br>account. You ca<br>Transfers are er<br>Update Fund Alloca<br>Change how you<br>View Requested Ch | rform a manual transfer from y<br>n transfer based on your elect<br>labled, they will be turned off in<br>ttion:<br>ur investment funds are curren<br>tanges: | your investment account to you<br>ion or choose one fund. If Auto<br>I you perform a manual transfe<br>tty allocated. | r cash<br>Update     |

| Home                | Accounts       | Tools & Support                               | Message Center 4 | 1          |
|---------------------|----------------|-----------------------------------------------|------------------|------------|
| Accounts / Acc      | count Activity |                                               | н                | SA Summ    |
| Select an Account   |                |                                               |                  |            |
| My HSA              | Y              |                                               |                  |            |
| Balance Detail 🧿    |                | TOTAL                                         |                  | \$3,025.00 |
| CASH ACCOUNT        |                | INVESTMENT ACCOU                              | NT               |            |
| Actual Balance      | \$2,025.00     | Pending Cash To Inv                           | estments         | \$0.00     |
| Pending Withdrawals | \$0.00         | Fair Market Value<br>*Current as of 9/28/2023 | :                | \$1,000.00 |

|                                                                                              | Accounts                                                       | Tools & Support                             | Message Center 4                                                                           |
|----------------------------------------------------------------------------------------------|----------------------------------------------------------------|---------------------------------------------|--------------------------------------------------------------------------------------------|
| nvestments / B                                                                               | alance History                                                 |                                             | HSA Summ                                                                                   |
| Perf                                                                                         | ormance                                                        | B;                                          | alance History                                                                             |
| Last Quarter: 1.90% A 07/01/2022 - 09/30/2022                                                | YTD: 13.44%▲<br>01/01/2022 - 11/12/2022                        | One Year: 17.18%<br>11/13/2021 - 11/12/2022 | All: 16.82%<br>11/08/2021 - 11/12/2022,<br>Annualized                                      |
| How is your Personal Rate of                                                                 | Return calculated?                                             |                                             |                                                                                            |
| Filter By: All Dates (11/0                                                                   | B/2021 - 11/12/2022) v All F                                   | unds ~                                      | All Asset Classes ~                                                                        |
| Filter By: All Dates (11/0) Click and drag in the plot area                                  | 8/2021 - 11/12/2022) V All F                                   | unds ~                                      | All Asset Classes ~                                                                        |
| Filter By: All Dates (11/0)                                                                  | All F                                                          | unds ~                                      | All Asset Classes -                                                                        |
| Filter By: All Dates (11/0)                                                                  | All F                                                          | unds ~                                      | All Asset Classes -                                                                        |
| Filter By: All Dates (11/0                                                                   | All F                                                          | iunds ~                                     | All Asset Classes<br>91.000<br>51.000<br>5800<br>5400<br>5200                              |
| Filter By: All Dates (11/0)<br>Click and drog in the plot area<br>Nev 2021 Dec 2021 Jan 2022 | All F<br>to zoom in<br>Feb 2022 Mer 2022 Apr 2022 Mer          | y 2022 Jun 2022 Jul 2022 Aug 2              | All Asset Classes -<br>51.200<br>5900<br>5900<br>5900<br>5000<br>5000<br>5000<br>5000<br>5 |
| Filter By: All Dates (11/0) Click and drag in the plot area New 2021 Dec 2021 Jan 2022       | All F<br>to zoom in<br>Feb 2022 Mar 2022 Apr 2022 Mar<br>Balar | y 2022 Jun 2022 Jul 2022 Aug 2              | All Asset Classes                                                                          |

### Flex Benefit Consumer Portal

#### How can I find my investment transaction detail?

From the Accounts tab, click Investment Activity in the Investments section, and select Transaction Details.

| Home       | Accounts                                                          | Tools & S     | upport Messag                      | e Center 4                   |
|------------|-------------------------------------------------------------------|---------------|------------------------------------|------------------------------|
| vestme     | nts / Account Activi                                              | ity           |                                    | HSA Summa                    |
| Pen        | ding & Processed Requests                                         |               | Transaction De                     | tails                        |
| Transactic | on Details Resol Fillers<br>III Dates (11/08/2021 - 11/12/2022) ~ | All Funds     | <ul> <li>All Activity T</li> </ul> | Export<br>ypes ~             |
| DATE -     | FUND NAME                                                         | ΑCTIVITY TYPE | TRANSACTION TYPE                   | PRICE UNITS AMOUNT           |
| 10/17/2022 | Cash                                                              | Purchases     | Investment Purchase - Cas          | \$1.00 0.000 \$274.27        |
| 10/17/2022 | THORNBURG INTL VALUE                                              | Purchases     | Investment Purchase                | \$28.06 1.955 <b>\$54.85</b> |
| 10/17/2022 | OPPENHEIMER DEVELOPING MKT Y                                      | Purchases     | Investment Purchase                | \$42.25 1.298 <b>\$54.85</b> |
| 10/17/2022 | PIMCO LOW DURATION INTSL                                          | Purchases     | Investment Purchase                | \$9.90 5.541 <b>\$54.86</b>  |
|            |                                                                   |               |                                    |                              |

#### How do I change my investment elections?

To setup or change your investment elections for future contributions to your investment account, click on *Manage Investment* from the *Accounts* tab.

Click *Change Investment* below the investment balance chart and follow the prompts. **Note:** Any changes you make will affect your investment elections for future contributions but will not change how the current balance in your HSA is invested.

| Home                                                                                                    | Accounts                                                                | Tools & Suppo                                                                        | rt Message Cer                                                                                                    | nter 4                          |
|----------------------------------------------------------------------------------------------------|-------------------------------------------------------------------------|--------------------------------------------------------------------------------------|----------------------------------------------------------------------------------------------------|---------------------------------|
| vestments /                                                                                                    | Change Investm                                                          | ients                                                                                |                                                                                                    |                                 |
| Change Current Po                                                                                                    | rtfolio                                                                 |                                                                                      |                                                                                                    |                                 |
| When you Realign Inve<br>affect your current inve                                                                            | stment Balances, your current<br>stment account balance.                | t account balances are re                                                            | edistributed. Changes you                                                                                         | make will only                  |
| To change the method<br>Percent transfer option<br>Transfer Type: Realig                                                     | of transfer, select your preferm<br>is recommended if you wish t        | ed transfer type from the<br>to transfer more than 909                               | drop-down menu below.<br>% of the balance out of a f                                                              | The Percent to<br>und.          |
| To change the method<br>Percent transfer option<br>Transfer Type: Realig<br>FUND NAME                                        | of transfer, select your prefern<br>is recommended if you wish t<br>n • | ed transfer type from the<br>to transfer more than 909<br>TICKER                     | drop-down menu below.<br>% of the balance out of a f                                                              | The Percent to<br>und.          |
| To change the method<br>Percent transfer option<br>Transfer Type: Realig<br>FUND NAME<br>+ MY GROWTH IPM                     | of transfer, select your preferm<br>is recommended if you wish t<br>n   | ed transfer type from the<br>to transfer more than 909<br>TICKER<br>IPM-001          | drop-down menu below.<br>% of the balance out of a f<br>BALANCE CURRENT %<br>\$120.50 12.05 %                     | The Percent to<br>und.<br>NEW % |
| To change the method<br>Percent transfer option<br>Transfer Type: Realig<br>FUND NAME<br>+ MY GROWTH IPM<br>+ OPPENHEIMER DE | of transfer, select your prefer<br>is recommended if you wish t<br>n •  | ed transfer type from the<br>to transfer more than 903<br>TICKER<br>IPM-001<br>ODVYX | drop-down menu below.<br>% of the balance out of a f<br>BALANCE CURRENT %<br>\$120.50 12.05 %<br>\$200.00 20.00 % | The Percent to<br>und.<br>NEW % |

#### How do I transfer funds from one investment to another?

To make changes to existing investment balances, you can user either the *Realign Portfolio & Update Elections* or *Realign Portfolio* option under *Manage Investments*. **Note:** After selecting *Manage Investments*, choose *Current Portfolio*.

*Realign Portfolio & Update Elections* affects your entire account balance. A realignment initiates the sale of your existing investments and reinvests the proceeds according to your new investment instructions. Trades initiated before the market closes (3:00 p.m. CST) will be processed the same business day. Trades initiated after the market closes are processed at the close of the next business day.

*Realign Portfolio* initiates a sale of one or more funds and a purchase into another fund or funds. Trades initiated before the market closes (3:00 p.m. CST) will be processed the same business day. Trades initiated after the market closes are processed at the close of the next business day.

**Note:** *Realign Portfolio* will not change your investment elections for future contributions to your investment account. See the previous question and answer for steps to change elections for future contributions.

### Flex Benefit Consumer Portal

#### **HSA Guidance and Education**

From the Account tab, select Education under Investments to access Fund Information, Guidance on Selecting Investments and FAQs. Click on the *Manage My Investment Account* tab and it will bring you to a separate page where you can develop your personalized HSA investment strategy for your HSA investment account, based on your own unique circumstances.

| Home                  | Accounts                           | Tools & Support                            | Message Center 4                  |
|-----------------------|------------------------------------|--------------------------------------------|-----------------------------------|
| Investments / E       | ducation                           |                                            | HSA Summary                       |
| Investment Informatio | n                                  |                                            |                                   |
| Fund Performance      | Get a full summ<br>the prospectus. | ary of fund performance inform             | nation, including fact sheets and |
| Guidance Tool         | Find out what ty<br>investment opp | pe of investor you are, and ho ortunities. | w you could increase your         |
| FAQ                   | View frequently                    | asked questions about investr              | nents and terminology.            |

#### **Strategy Builder**

Click *Manage My Investment Account* and it will bring you to a separate page where you can develop your personalized HSA investment strategy for your HSA investment account, based on your own unique circumstances.

Truist HSA c/o McGriff Insurance Services, LLC 111 Millport Circle Greenville, SC 29607 Email: TruistHSAFlex@Truist.com Customer Care: (877) 753-4930 Web: TruistHSAFlex.com

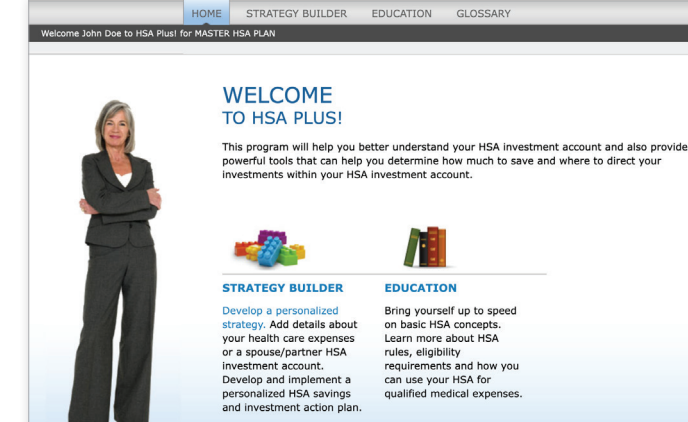

For Mutual Fund Investments: Please consult the HSA Custodial Agreement and Disclosure for information concerning fees, expenses and dividends on the Mutual Fund Investment Options. For Brokerage Sub-Account Investments: Please consult the Brokerage Agreement for information concerning fees and expenses relating to investments and trades made via the Brokerage Sub-Account.

Your HSA funds may be held in a custodial deposit account at Truist Bank. While so deposited, the funds are FDIC-Insured to the extent provided by law. Securities, insurance and advisory products or services including mutual fund investments made through your Sweep Investment Sub-Account and investments in securities made through your Brokerage Sub-Account are: NOT A DEPOSIT • NOT FDIC-INSURED • NOT GUARANTEED BY A BANK • NOT INSURED BY STATE OR FEDERAL GOVERNMENT AGENCY • MAY GO DOWN IN VALUE.

Truist and its representatives do not offer tax or legal advice. Please consult your tax or legal professional regarding your individual circumstances.

Truist Bank, member FDIC and Equal Housing Lender. To learn more, visit Truist.com.

©2023 Truist Financial Corporation. TRUIST, the Truist logo and Truist Purple are service marks of Truist Financial Corporation. All rights reserved.

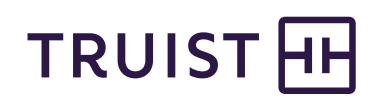